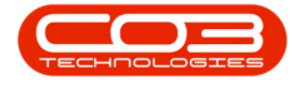

We are currently updating our site; thank you for your patience.

# **INVENTORY**

# **UNPROCESSED BULK GRNS**

This functionality allows for importing a high volume of serial numbers by part code and to quickly select and drag multiple items to be GRN'd. The Bulk GRNs will be saved on the GRN screen and then processed in the NucleusService\_BulkGRNManager console application (run via Task Scheduler). This will decrease time taken to process GRNs that have a large number of items.

# CONFIGURATION

To use this functionality, the following configuration is required:

- The Company Configuration **BulkGRNLimit**<sup>1</sup> <u>must</u> be set.
- <u>NucleusService\_BulkGRNManager</u> console application to be installed, configured and running on the application server.

## NOTES

- Current stock GRN processing will remain unchanged, except for when the number of items to process is greater than the limit value set for the Company Configuration Flag BulkGRNLimit.
- ° The imported details required are the PartCode and SerialNo.
- ° Select either a CSV or Excel file to be imported.

<sup>&</sup>lt;sup>1</sup>The number of lines within a GRN that must be reached in order to generate a Bulk GRN in order to decrease time taken to process GRNs that have a large number of items.

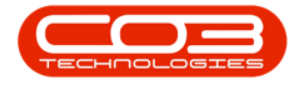

 Once all the items are valid and processed by the console application, then it will create an entry into the processing queue for the PostingEngine application to process to the financial system.

#### **Precursor Processes**

- Create a Purchase Requisition
- Purchase Requisition Approval (Release and Approve)
- Print Purchase Order
- <u>Receive Goods</u>

Ribbon Access: Inventory > Unprocessed Bulk GRNs

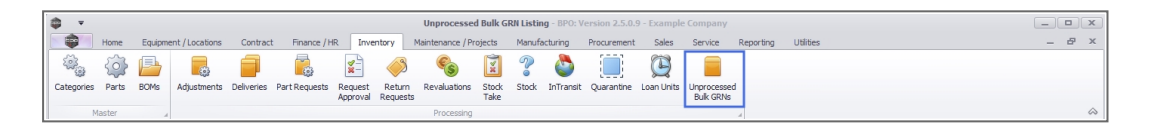

### **VIEW ITEMS**

(missing or bad snippet)

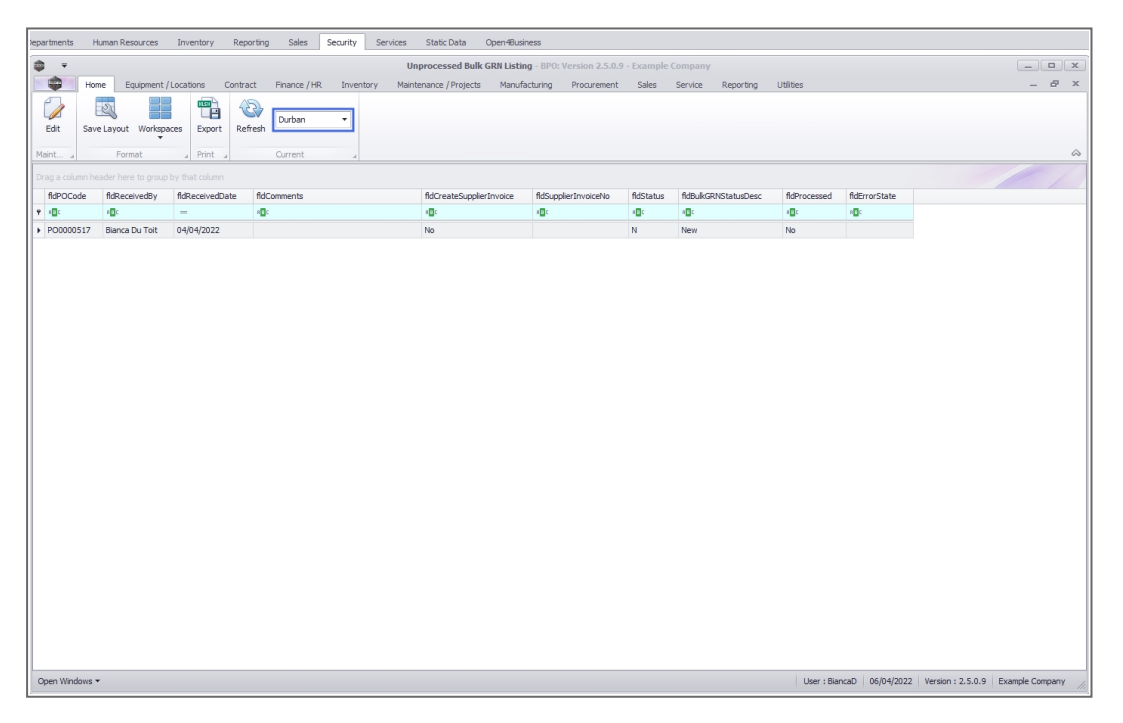

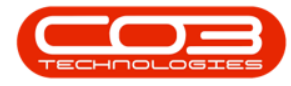

- The list of Unprocessed Bulk GRNs for the selected site will display.
- You can see whether the Bulk GRN has been processed, and the error state if an issue occurred during the processing via BPO Bulk GRN Manager console application.

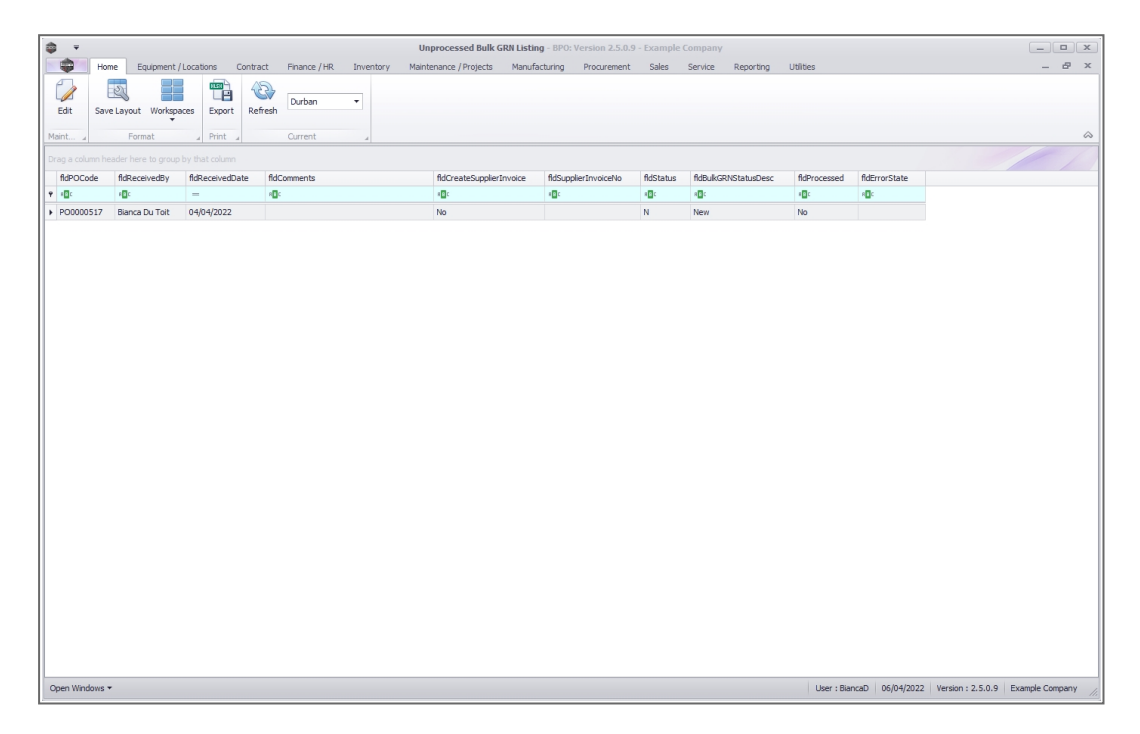

# **EDIT ITEMS**

• Click on the **Edit** button in order to correct invalid serial number (s), if required.

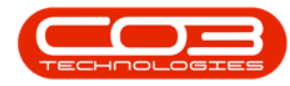

| <b>\$</b> =        | Unprocessed Bulk GRN Listing - IPO: Version 2.5.0.9 - Example Company |               |                 |       |              |            |          |                   |           |                     |           |              |              | _ <b>—</b> × |                 |                     |                 |
|--------------------|-----------------------------------------------------------------------|---------------|-----------------|-------|--------------|------------|----------|-------------------|-----------|---------------------|-----------|--------------|--------------|--------------|-----------------|---------------------|-----------------|
|                    | Home                                                                  | Equipment /   | Locations Con   | tract | Finance / H  | R Inventor | y Mainte | enance / Projects | Manufactu | ring Procurement    | Sales     | Service      | Reporting    | Utilities    |                 |                     | _ & ×           |
|                    | 2                                                                     |               |                 | 3     | -            |            |          |                   |           |                     |           |              |              |              |                 |                     |                 |
| Edit               | Save Lay                                                              | out Workspa   | ces Export F    | Refre | sh Durban    | -          |          |                   |           |                     |           |              |              |              |                 |                     |                 |
| Maint              |                                                                       | Format        | Print           |       | Current      |            |          |                   |           |                     |           |              |              |              |                 |                     | ~               |
|                    |                                                                       | here to group | by that column  |       |              | -          |          |                   |           |                     |           |              |              |              |                 |                     |                 |
| fidPOC             | ode fid                                                               | ReceivedBy    | fldReceivedDate | 1     | fidComments  |            |          | fldCreateSupplier | nvoice f  | ldSupplierInvoiceNo | fldStatus | fidBulk      | RNStatusDesc | fidProcessed | fidErrorState   |                     |                 |
| <b>₽</b> # <b></b> | -8                                                                    | c             | -               |       | 8 <b>0</b> 4 |            |          | # <b>@</b> ¢      |           | E c                 | a 🛛 c     | 8 <b>0</b> 0 |              | # 🖬 c        | ×0:             |                     |                 |
| ▶ PO000            | 0517 Bia                                                              | anca Du Toit  | 04/04/2022      |       |              |            |          | No                |           |                     | N         | New          |              | No           |                 |                     |                 |
|                    |                                                                       |               |                 |       |              |            |          |                   |           |                     |           |              |              |              |                 |                     |                 |
|                    |                                                                       |               |                 |       |              |            |          |                   |           |                     |           |              |              |              |                 |                     |                 |
|                    |                                                                       |               |                 |       |              |            |          |                   |           |                     |           |              |              |              |                 |                     |                 |
|                    |                                                                       |               |                 |       |              |            |          |                   |           |                     |           |              |              |              |                 |                     |                 |
|                    |                                                                       |               |                 |       |              |            |          |                   |           |                     |           |              |              |              |                 |                     |                 |
| 1                  |                                                                       |               |                 |       |              |            |          |                   |           |                     |           |              |              |              |                 |                     |                 |
|                    |                                                                       |               |                 |       |              |            |          |                   |           |                     |           |              |              |              |                 |                     |                 |
|                    |                                                                       |               |                 |       |              |            |          |                   |           |                     |           |              |              |              |                 |                     |                 |
|                    |                                                                       |               |                 |       |              |            |          |                   |           |                     |           |              |              |              |                 |                     |                 |
|                    |                                                                       |               |                 |       |              |            |          |                   |           |                     |           |              |              |              |                 |                     |                 |
|                    |                                                                       |               |                 |       |              |            |          |                   |           |                     |           |              |              |              |                 |                     |                 |
|                    |                                                                       |               |                 |       |              |            |          |                   |           |                     |           |              |              |              |                 |                     |                 |
|                    |                                                                       |               |                 |       |              |            |          |                   |           |                     |           |              |              |              |                 |                     |                 |
|                    |                                                                       |               |                 |       |              |            |          |                   |           |                     |           |              |              |              |                 |                     |                 |
|                    |                                                                       |               |                 |       |              |            |          |                   |           |                     |           |              |              |              |                 |                     |                 |
|                    |                                                                       |               |                 |       |              |            |          |                   |           |                     |           |              |              |              |                 |                     |                 |
|                    |                                                                       |               |                 |       |              |            |          |                   |           |                     |           |              |              |              |                 |                     |                 |
|                    |                                                                       |               |                 |       |              |            |          |                   |           |                     |           |              |              |              |                 |                     |                 |
|                    |                                                                       |               |                 |       |              |            |          |                   |           |                     |           |              |              |              |                 |                     |                 |
|                    |                                                                       |               |                 |       |              |            |          |                   |           |                     |           |              |              |              |                 |                     |                 |
|                    |                                                                       |               |                 |       |              |            |          |                   |           |                     |           |              |              |              |                 |                     |                 |
|                    |                                                                       |               |                 |       |              |            |          |                   |           |                     |           |              |              |              |                 |                     |                 |
|                    |                                                                       |               |                 |       |              |            |          |                   |           |                     |           |              |              |              |                 |                     |                 |
| Open Win           | dows 🕶                                                                |               |                 |       |              |            |          |                   |           |                     |           |              |              | User : Biar  | ncaD 06/04/2023 | 2 Version : 2.5.0.9 | Example Company |

# **DELETE ITEMS**

• To delete an invalid item, (e.g. a duplicate), right click on the item and select **Delete** 

| -              |               |               |              |              | 1                                                                                                    | Edit Bulk GRN items - | BPO: Version 2.5.0.9 | - Example Com | pany      |               |           |
|----------------|---------------|---------------|--------------|--------------|----------------------------------------------------------------------------------------------------|-----------------------|----------------------|---------------|-----------|---------------|-----------|
| 😄 — в          | ome Equipment | / Locations   | Contract Fir | nance / HR I | nventory Maintena                                                                                                    | ance / Projects Manu  | ifacturing Procuren  | ent Sales     | Service   | Reporting Uti | dites — 🗗 |
| 9 🔥            | 5             |               |              |              |                                                                                                    |                       |                      |               |           |               |           |
| ave Pack       | Save Lawout   |               |              |              |                                                                                                    |                       |                      |               |           |               |           |
| ave back       | Save Layour   |               |              |              |                                                                                                    |                       |                      |               |           |               |           |
| Process        | Format 4      |               |              |              |                                                                                                    |                       |                      |               |           |               |           |
|                |               |               |              |              |                                                                                                    |                       |                      |               |           |               |           |
| AdDactTuno     | 6dDactCode    | 6dCoxiable    | Rd InitCost  | 6dOutpetitu  | 6dit/orohourohismo                                                                                                    | fidRial acationNamo   | fidDro cooringError  | 6dOuroDate    | AdteGreen | AdDresseed    |           |
| inter al crype | ally a code   | ally ally     | -            | indquanticy  | ally and a second second secon | alle alle             | - De                 | -             |           | ally ally     |           |
| - U-           | - U-          | - <b>1</b>    | -            | -            | - U-                                                                                                    | 100                   | 100                  | -             |           | - U-          |           |
| A              | SP1919        | SP19-19-1000  | 1,500.000    | 1.000        | Main Warehouse                                                                                                    | DBN-A1                |                      | 01/01/1900    |           | No            |           |
| •              | SP1919        | SP 19-19-1001 | 1,500.000    | 1.000        | Main Warehouse                                                                                                    | DBN-A1                |                      | 01/01/1900    |           | No            |           |
|                | SP1919        | SP 19-19-1002 | 1,500.000    | 1.000        | Main Warehouse                                                                                                    | DBN-A1                |                      | 01/01/1900    |           | No            |           |
|                | 59/19/19      | SP 19-19-1003 | 1,500.000    | 1.000        | Main Warehouse                                                                                                    | DDN-A1                |                      | 01/01/1900    |           | No            |           |
| •              | CD1010        | Process       | 1,500.000    | 1.000        | Main Warehouse                                                                                                    | DBN-H1                |                      | 01/01/1900    |           | No            |           |
|                | SP 1919       | Delete        | 1,500.000    | 1.000        | Main Warehouse                                                                                                    | DDIVINI               |                      | 01/01/1900    |           | NO            |           |
| A .            | SP1919        | X Delete Item | - 1,500.000  | 1.000        | Main warehouse                                                                                                    | DBN-A1                |                      | 01/01/1900    |           | NO            |           |
| •              | SP1919        |               | 1,500.000    | 1.000        | Main Warehouse                                                                                                    | DBN-A1                |                      | 01/01/1900    |           | NO            |           |
| •              | SP1919        | SP 19-19-1008 | 1,500.000    | 1.000        | Main Warehouse                                                                                                    | DBN-A1                |                      | 01/01/1900    |           | NO            |           |
| A              | SP1919        | 2010-10-1009  | 1,500.000    | 1.000        | Main Warehouse                                                                                                    | DBN-A1                |                      | 01/01/1900    |           | NO            |           |
| A .            | SP1919        | SP 19-19-1010 | 1,500.000    | 1.000        | Main Warehouse                                                                                                    | DBN-A1                |                      | 01/01/1900    |           | NO            |           |
| A .            | SP1919        | SP 19-19-1011 | 1,500.000    | 1.000        | Main Warehouse                                                                                                    | DBN-A1                |                      | 01/01/1900    |           | No            |           |
| A .            | SP1919        | SP 19-19-1012 | 1,500.000    | 1.000        | Main Warehouse                                                                                                    | DBN-A1                |                      | 01/01/1900    |           | No            |           |
| A .            | SP1919        | SP 19-19-1013 | 1,500.000    | 1.000        | Main Warehouse                                                                                                    | DBN-M1                |                      | 01/01/1900    |           | No            |           |
|                | SP 1919       | 59-19-19-1014 | 1,500.000    | 1.000        | Main Warehouse                                                                                                    | DBN-H1                |                      | 01/01/1900    |           | NO            |           |
| A .            | SP1919        | SP 19-19-1015 | 1,500.000    | 1.000        | Main warehouse                                                                                                    | DBN-A1                |                      | 01/01/1900    |           | NO            |           |
|                | 3P 19 19      | 5-19-19-1018  | 1,300.000    | 1.000        | Main Warehouse                                                                                                    | DDIV-H1               |                      | 01/01/1900    |           | No            |           |
| A              | SP1919        | 2P19-19-1017  | 1,500.000    | 1.000        | Main Warehouse                                                                                                    | DBN-A1                |                      | 01/01/1900    |           | NO            |           |
|                | 501010        | 50 10 10 1010 | 1,500.000    | 1.000        | Main Warehouse                                                                                                    | DBN A1                |                      | 01/01/1900    |           | No            |           |
| •              | 591010        | SP 10-10-1019 | 1,500.000    | 1.000        | Main Warehouse                                                                                                    | DENIAL                |                      | 01/01/1900    |           | No            |           |
|                | 261010        | 39 19-19-1020 | 1,500.000    | 1.000        | Main Warehouse                                                                                                    | DON-A1                |                      | 01/01/1900    |           | Na            |           |
| A .            | 591919        | SP 19-19-1021 | 1,500.000    | 1.000        | Main Warehouse                                                                                                    | DDN-A1                |                      | 01/01/1900    |           | No            |           |
| A .            | 59/19/19      | SP 19-19-1022 | 1,500.000    | 1.000        | Main Warehouse                                                                                                    | DDN-M1                |                      | 01/01/1900    |           | No            |           |
| A .            | 59/1919       | 59-19-19-1023 | 1,500.000    | 1.000        | Main Warehouse                                                                                                    | DBN A1                |                      | 01/01/1900    |           | No            |           |
| A .            | 501010        | 5010 10 1024  | 1,500.000    | 1.000        | Main Warehouse                                                                                                    | DBN A1                |                      | 01/01/1900    |           | Ne            |           |
|                | 261010        | 26,13-13-1052 | 1,500.000    | 1.000        | main Warehouse                                                                                                    | DON-A1                |                      | 01/01/1900    |           | 140           |           |
|                | 261010        | 26,13-13-1059 | 1,500.000    | 1.000        | Main Warehouse                                                                                                    | DON-A1                |                      | 01/01/1900    |           | 140           |           |
|                | 261010        | 25.13-13-1051 | 1,500.000    | 1.000        | Main Warehouse                                                                                                    | DON-A1                |                      | 01/01/1900    |           | No.           |           |
| A              | 5P1919        | 5P 19-19-1028 | 1,500.000    | 1.000        | main warehouse                                                                                                    | DDN-A1                |                      | 01/01/1900    |           | NO            |           |

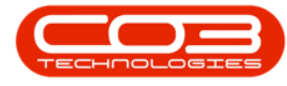

|            |                      |                        |            |             | Edit Bulk GR          | N items - BPO: Version | 1 2.5.0.9 - Example C | ompany      |           |              |  |
|------------|----------------------|------------------------|------------|-------------|-----------------------|------------------------|-----------------------|-------------|-----------|--------------|--|
| н          | ome Equipment        | /Locations Contract Fi | nance / HR | Inventory   | Maintenance / Project | s Manufacturing        | Procurement Sales     | Service     | Reporting | Utilities    |  |
| -          | -57                  |                        |            |             |                       |                        |                       |             |           |              |  |
|            |                      |                        |            |             |                       |                        |                       |             |           |              |  |
| We Back    | Save Layout          |                        |            |             |                       |                        |                       |             |           |              |  |
| Process    | Format a             |                        |            |             |                       |                        |                       |             |           |              |  |
|            |                      |                        |            |             |                       |                        |                       |             |           |              |  |
|            | leader here to group | p by that countri      |            | 0.1-0.1-0   | d has a large         |                        |                       | 0 in        |           |              |  |
| ndPartType | ndPartCode           | ndserialNo             | ndUnitCost | fidQuantity | fictivarehouseName    | fidBinLocationName     | fidProcessingerror    | fidCureDate | ndiserror | fidProcessed |  |
| (DC        | a 🔤 c                | aDc.                   | -          | -           | REC.                  | a 🖸 c                  | 10c                   | =           |           | AD:          |  |
| A          | SP1919               | SP19-19-1000           | 1,500.000  | 1.000       | Main Warehouse        | DBN-A1                 |                       | 01/01/1900  |           | No           |  |
| А          | SP1919               | SP 19-19-1001          | 1,500.000  | 1.000       | Main Warehouse        | DBN-A1                 |                       | 01/01/1900  |           | No           |  |
| A          | SP1919               | SP19-19-1002           | 1,500.000  | 1.000       | Main Warehouse        | DBN-A1                 |                       | 01/01/1900  |           | No           |  |
| A          | SP1919               | SP19-19-1003           | 1,500.000  | 1.000       | Main Warehouse        | DBN-A1                 |                       | 01/01/1900  |           | No           |  |
| A          | SP1919               | SP19-19-1004           | 1,500.000  | 1.000       | Main Warehouse        | DBN-A1                 |                       | 01/01/1900  |           | No           |  |
| A          | SP1919               | SP19-19-1005           | 1,500.000  | 1.000       | Main Warehouse        | DBN-A1                 |                       | 01/01/1900  |           | No           |  |
| A          | SP1919               | SP19-19-1006           | 1,500.000  | 1.000       | Main Warehouse        | DBN-A1                 |                       | 01/01/1900  |           | No           |  |
| A          | SP1919               | SP 19-19-1007          | 1,500.000  | 1.000       | Main Warehouse        | DBN-A1                 |                       | 01/01/1900  |           | No           |  |
| A          | SP1919               | SP19-19-1008           | 1,500.000  | 1.000       | Main Warehouse        | DBN-A1                 |                       | 01/01/1900  |           | No           |  |
| A          | SP1919               | SP 19-19-1009          | 1,500.000  | 1.000       | Main Warehouse        | DBN-A1                 |                       | 01/01/1900  |           | No           |  |
| A          | SP1919               | SP 19-19-1010          | 1,500.000  | 1.000       | Main Warehouse        | DBN-A1                 |                       | 01/01/1900  |           | No           |  |
| A          | SP 19 19             | SP 19-19-1011          | 1,500.000  | 1.000       | Main Warehouse        | DBN-A1                 |                       | 01/01/1900  |           | No           |  |
| A          | SP1919               | SP19-19-1012           | 1,500.000  | 1.000       | Main Warehouse        | DBN-A1                 |                       | 01/01/1900  |           | No           |  |
| A          | SP1919               | SP 19-19-1013          | 1,500.000  | 1.000       | Main Warehouse        | DBN-A1                 |                       | 01/01/1900  |           | No           |  |
| A          | SP1919               | SP19-19-1014           | 1,500.000  | 1.000       | Main Warehouse        | DBN-A1                 |                       | 01/01/1900  |           | No           |  |
| A          | SP1919               | SP 19-19-1015          | 1,500.000  | 1.000       | Main Warehouse        | DBN-A1                 |                       | 01/01/1900  |           | No           |  |
| A          | SP1919               | SP 19-19-1016          | 1,500.000  | 1.000       | Main Warehouse        | DBN-A1                 |                       | 01/01/1900  |           | No           |  |
| A          | SP1919               | SP19-19-1017           | 1,500.000  | 1.000       | Main Warehouse        | DBN-A1                 |                       | 01/01/1900  |           | No           |  |
| A          | SP1919               | SP19-19-1018           | 1,500.000  | 1.000       | Main Warehouse        | DBN-A1                 |                       | 01/01/1900  |           | No           |  |
| А          | SP1919               | SP19-19-1019           | 1,500.000  | 1.000       | Main Warehouse        | DBN-A1                 |                       | 01/01/1900  |           | No           |  |
| А          | SP1919               | SP19-19-1020           | 1,500.000  | 1.000       | Main Warehouse        | DBN-A1                 |                       | 01/01/1900  |           | No           |  |
| А          | SP1919               | SP19-19-1021           | 1,500.000  | 1.000       | Main Warehouse        | DBN-A1                 |                       | 01/01/1900  |           | No           |  |
| A          | SP1919               | SP19-19-1022           | 1,500.000  | 1.000       | Main Warehouse        | DBN-A1                 |                       | 01/01/1900  |           | No           |  |
| A          | SP1919               | SP19-19-1023           | 1,500.000  | 1.000       | Main Warehouse        | DBN-A1                 |                       | 01/01/1900  |           | No           |  |
| A          | SP1919               | SP19-19-1024           | 1,500.000  | 1.000       | Main Warehouse        | DBN-A1                 |                       | 01/01/1900  |           | No           |  |
| A          | SP1919               | SP 19-19-1025          | 1,500.000  | 1.000       | Main Warehouse        | DBN-A1                 |                       | 01/01/1900  |           | No           |  |
| A          | SP1919               | SP 19-19-1026          | 1,500.000  | 1.000       | Main Warehouse        | DBN-A1                 |                       | 01/01/1900  |           | No           |  |
| A          | SP1919               | SP19-19-1027           | 1,500.000  | 1.000       | Main Warehouse        | DBN-A1                 |                       | 01/01/1900  |           | No           |  |
| A          | SP1919               | SP 19-19-1028          | 1,500.000  | 1.000       | Main Warehouse        | DBN-A1                 |                       | 01/01/1900  |           | No           |  |
| •          | 601010               | SP 19-19-1029          | 1 500 000  | 1 000       | Main Warehouse        | DRN-A1                 |                       | 01/01/1900  |           | No           |  |

• Click on the **Save** button when all changes have been done.

• Check again after the <u>BPO Bulk GRN Manager</u> console application has been run.

#### **Related Topics**

- Create a Purchase Requisition
- Purchase Requisition Approval (Release and Approve)
- Print Purchase Order
- Bulk GRN Processing
- Add Supplier Invoice post GRN
- <u>Approve Supplier Invoice</u>

MNU.005.001